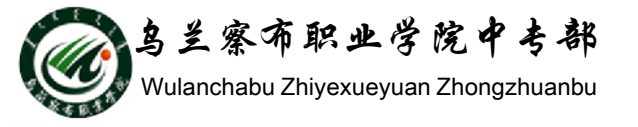

## WORD2010教程

## 部门: 乌兰察布职业学院中专部 主讲人: 冯秀荣 2015-9-29

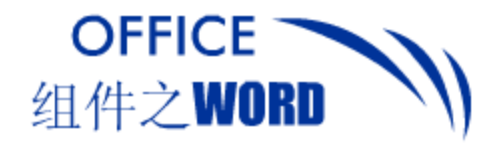

提纲

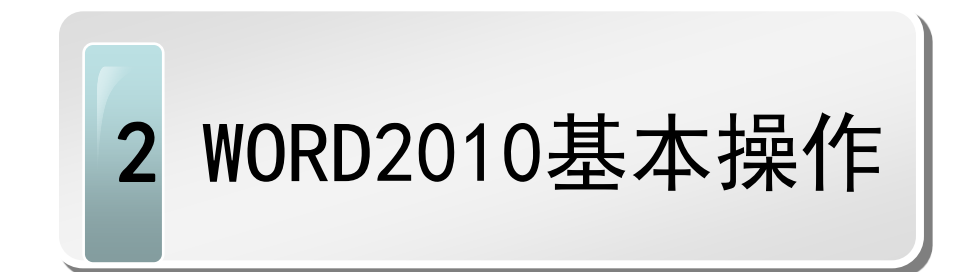

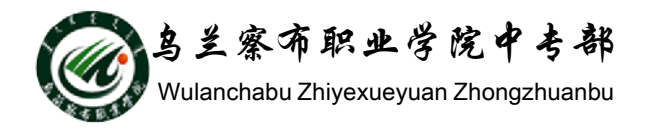

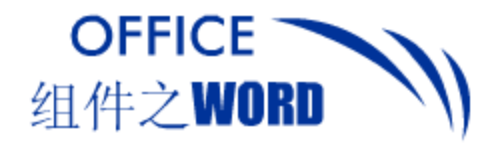

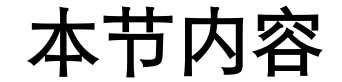

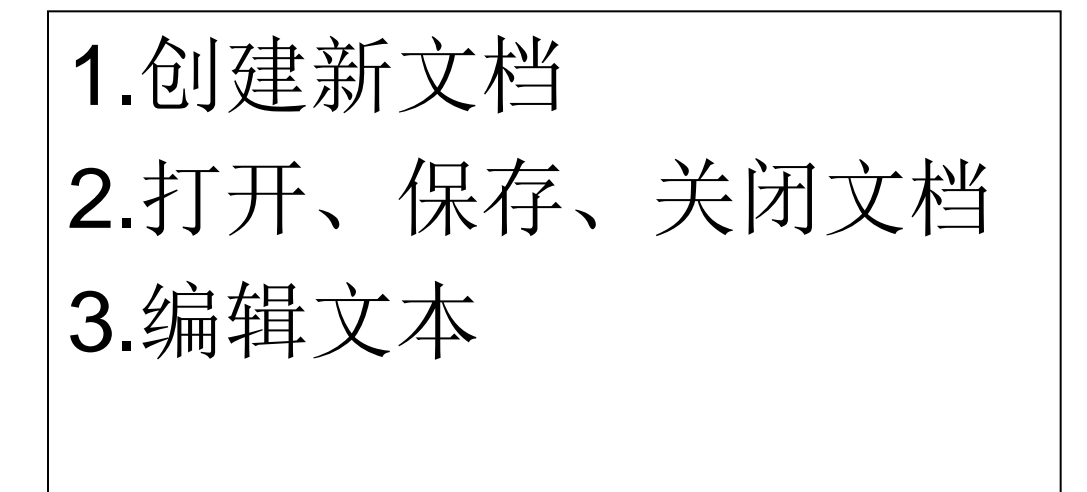

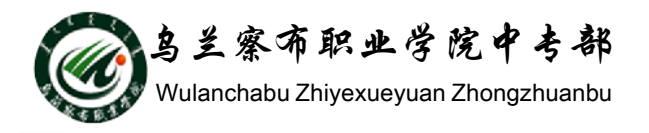

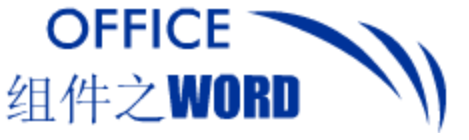

创建新文档

## 1. 创建空白文档

#### 创建空白文档方法多种多样,如应用快捷键Ctrl+N,也可以 应用对话框创建空白文档。

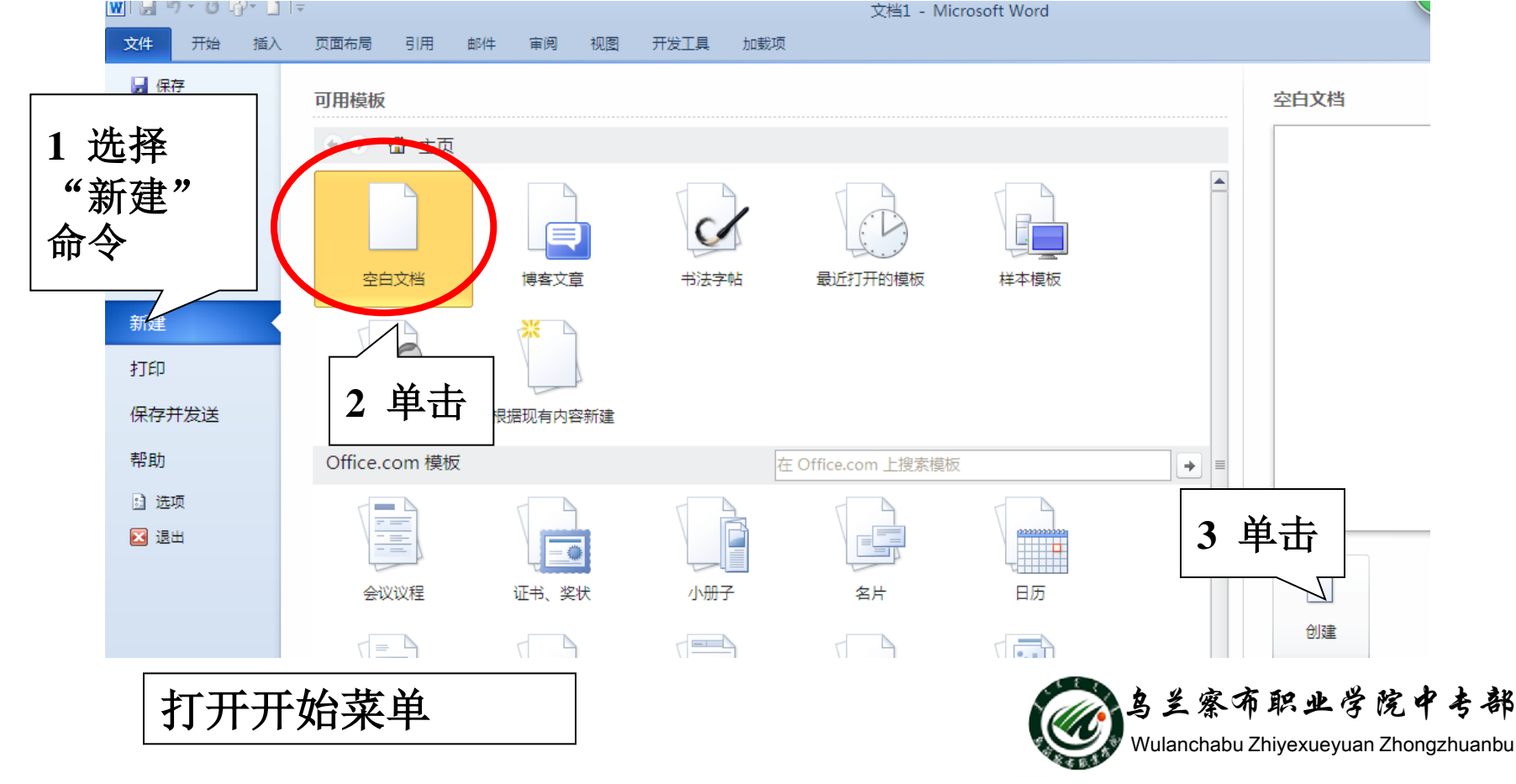

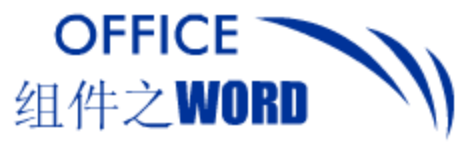

创建新文档

## 2.根据模板创建

#### Word 20010中共提供了多种已安装的模板,如传真、信函、 报告和简历等。

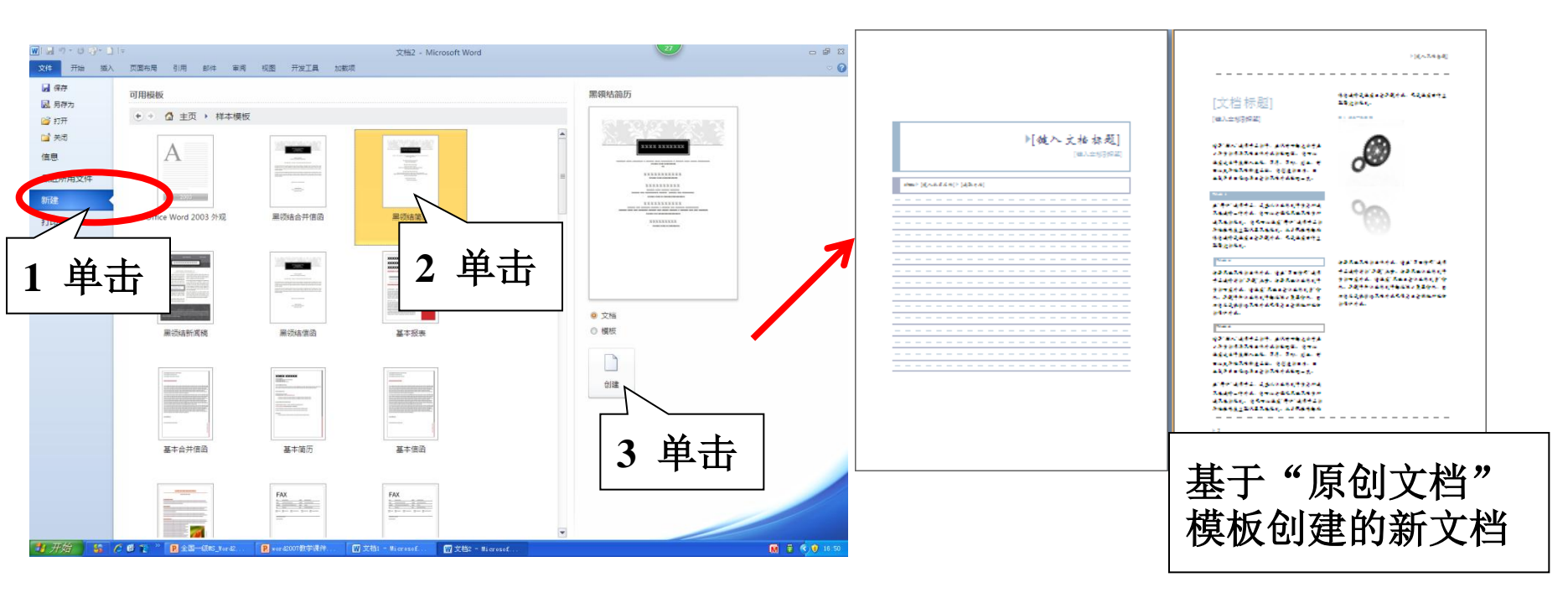

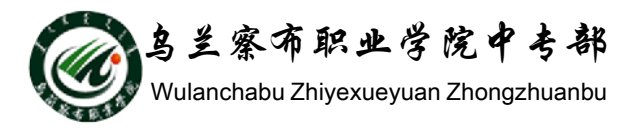

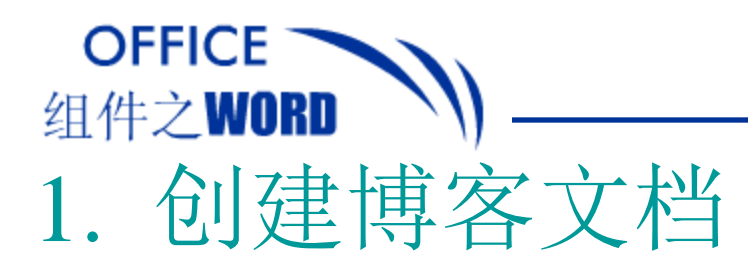

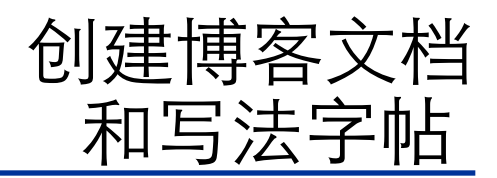

### 博客已经走进了大多数网民的生活,Word 2010中 集成了创建博客文章并传送到网络的功能。

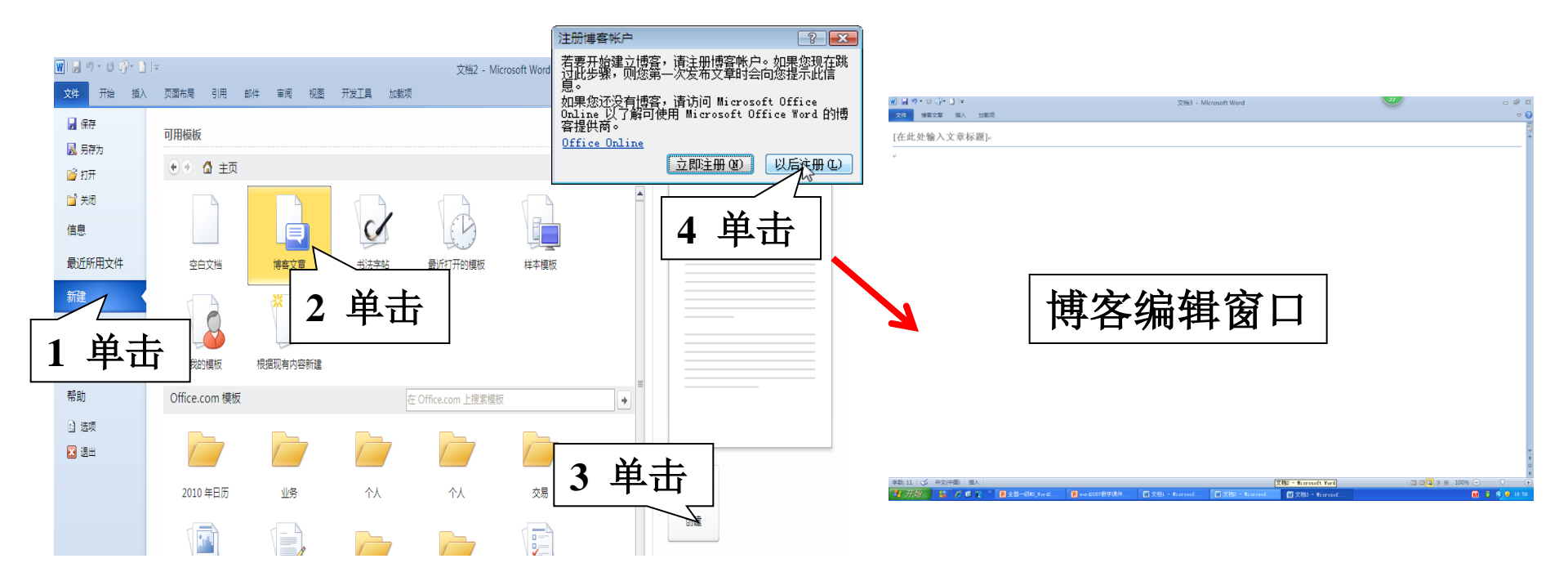

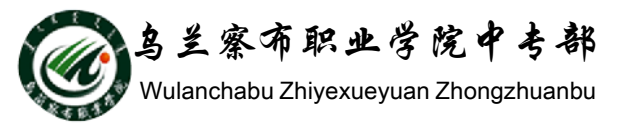

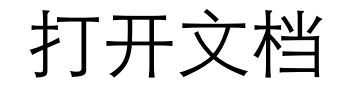

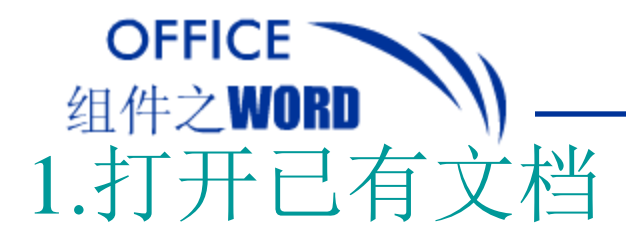

打开文档的方法有两种,一是进入文档保存路径, 双击或右击从弹出的快捷菜单中选择"打开"命令。 另一种打开方法是应用Word 2010中的"打开"命令。

| 👿   🚽 🤊 - ଓ 🖓 - 🗋 | [ ₩                                                         | 交<br>2                                          |
|-------------------|-------------------------------------------------------------|-------------------------------------------------|
| 文件 开始 插入          | 页面布局 引用 邮件 审阅 视图 开发工具 加载项                                   |                                                 |
| 展 保存<br>限 另存为     | 最近使用的文档                                                     | (w) 1177 (w)                                    |
|                   | 《计算机应用基础》电子教案(office2010版).doc<br>EN籍品课程                    | ◎ • · · · · · · · · · · · · · · · · · ·         |
|                   | shenbaobiao.doc<br>E:精品课程                                   |                                                 |
| 五所用文件             | word2007教案.doc<br>E\精品课程                                    |                                                 |
| 1 进权业人人           | Word2007课程大纲.doc<br>E\精品课程\Word联盟(Word2007作业+大纲+素材+课件)\Word |                                                 |
| 1 远律此前令           | 计算机应用基础.doc<br>E:\教程                                        |                                                 |
| 帮助                | flash钢笔工具的使用方法.doc<br>我的文档                                  |                                                 |
| 1 选项              | word6(综合练习一).doc<br>E:\数学\word\实习                           |                                                 |
| 2 通出              | word2(字符稽式化练习).doc<br>G<计算机基础\word                          | □   所在又作光 [ □ □ □ □ □ □ □ □ □ □ □ □ □ □ □ □ □ □ |
|                   | word2(字符指式化练习).doc<br>E\数学\word\实习                          | □                                               |
|                   | 基础实习资料上册(10-6).doc<br>E\教学\word                             |                                                 |
|                   | WORD 基本操作.doc<br>G:\计算机基础\word                              |                                                 |
| 文件                | <br>F菜单                                                     | P4                                              |
|                   | G:\计算机基础\word                                               |                                                 |
|                   | Word_2007_数学大纲.docx<br>E\精品课程                               | ■                                               |
|                   | □ 快速访问此数目的"最近使用的文档": 4                                      | Wulanchabu Zhiyexueyuan Zhongzhuanbu            |

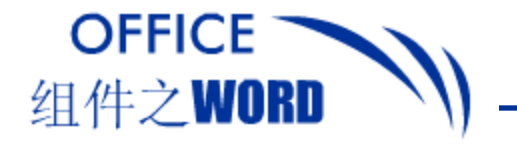

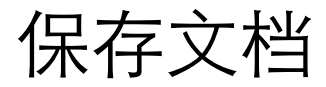

## 1.保存已有文档

在完成新文档的创建, 单击Word 2010程序窗 口右上角的"关闭"按 钮,系统会自动询问用 户是否要保存文档。

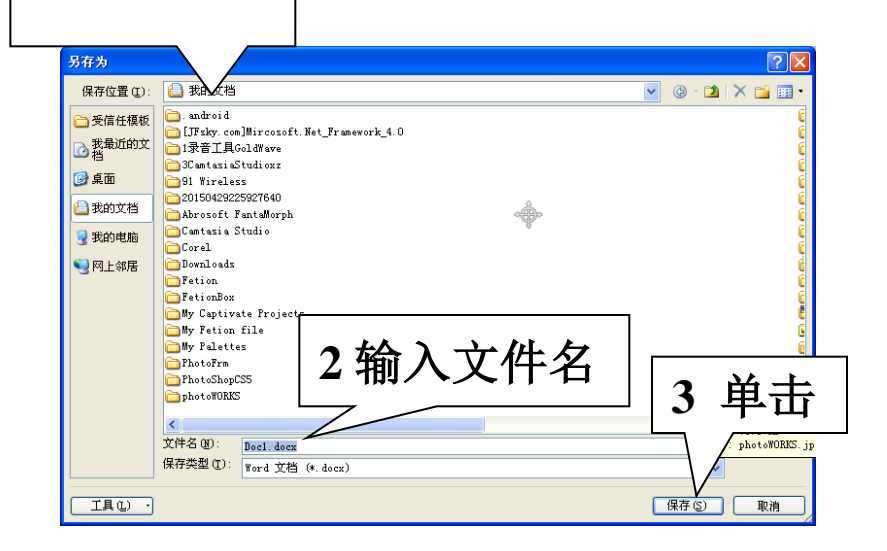

1选择地址

"另存为"对话框

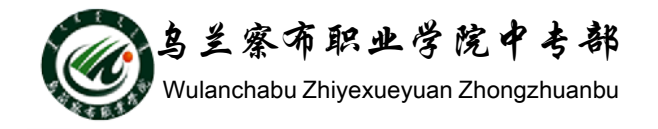

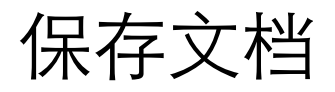

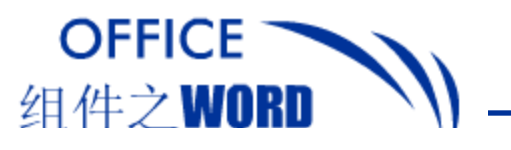

# 文件保存类型 Word 2010默认的保存类型为"Word文档",扩展 名为.docx。用户只有将其保存为兼容模式时,才能 应用 Word以前的版本打开。

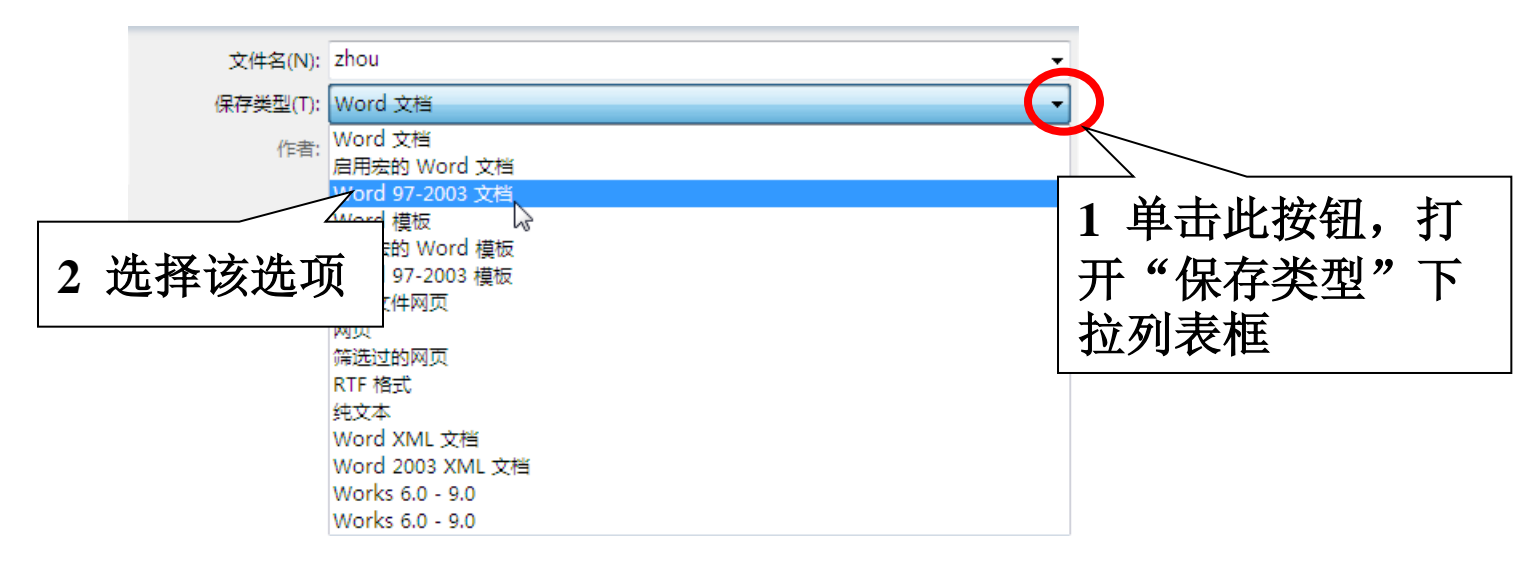

"另存为"对话框一部分

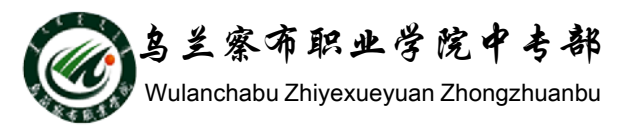

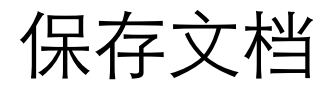

OFFICE 组件之WORD 4.自动保存文档

Word 2010提供了自动保存文档的功能,每隔10分钟就保存 一次,这样避免用户少受损失,用户可以根据情况自定义 Word自动保存文档的时间。

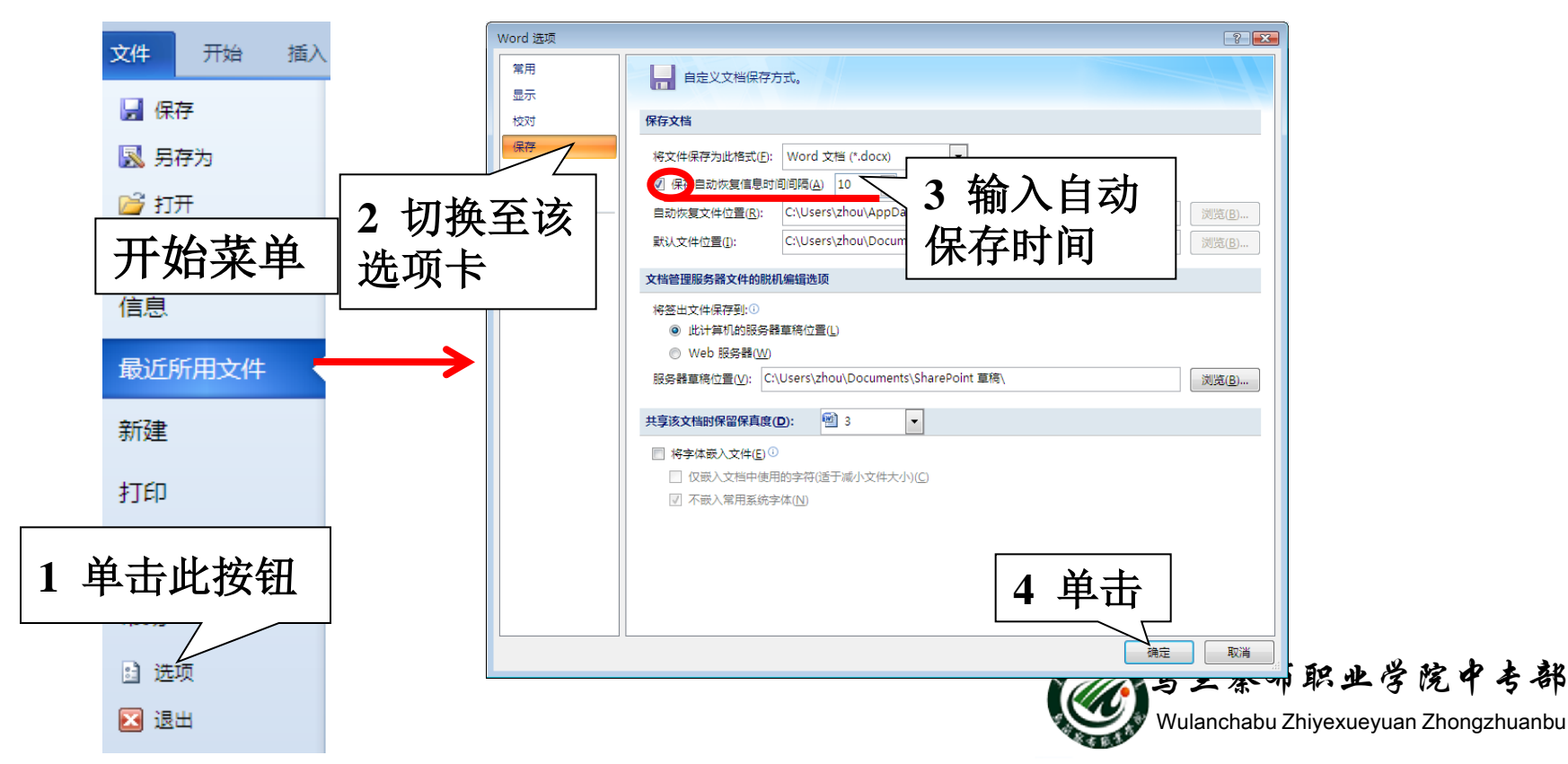

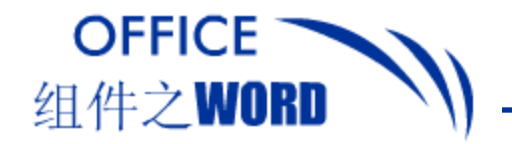

关闭文档

#### 文档编辑完成、保存后,可以关闭文档,即单击程 序窗口右上角的"关闭"按钮。若文档未进行保存 或是修改后未进行保存,系统会弹出提示对话框。

|        | Microsoft Office Word |                          |                 |
|--------|-----------------------|--------------------------|-----------------|
|        | ▲ 是否将更改保存到 002 中?     | <sup>取消</sup> 单击此<br>文档什 | ☆按钮,返回<br>☆ 也不做 |
| 单击此按钮, |                       |                          |                 |
| 保存文档   |                       |                          |                 |
|        | 单击此按钮,不过              | 进行保存直接退出                 |                 |

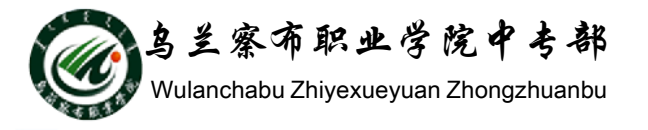

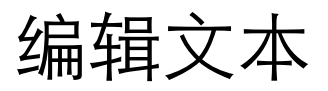

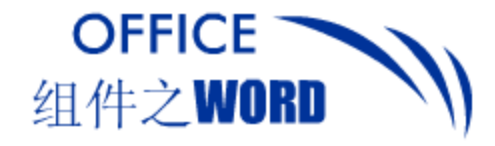

## 1. 输入文字信息

#### 无论是输入哪类文字信息,都需要先定位插入点 (文档中不断闪烁的黑色竖条),即在需插入文字 信息处单击;然后切换输入法输入文字信息即可。

翻译成英文 1. 好好学习,天天向上。

在Word文档中输入 的中英文信息

答案: If you study hard , you will make a good mark.

注意:

翻译成 good good study, day day up 是错误的。

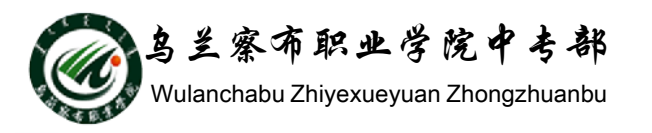

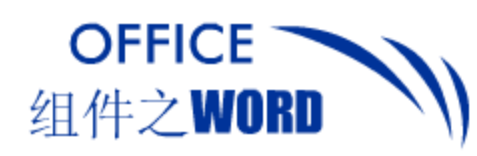

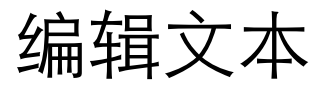

## 2. 输入符号

#### 通过插入选项卡选择符号组再选择符号或特殊符号。

| <b>9</b> | - U) = | ♪ <del>、</del> 3.1、设置字符常规格式.docx - 1                   |     |     |               |         |      |      |       |      |   |     |         | c - Mic | Microsoft Word |     |            |     |                 |                 |            |            |          |           |    |
|----------|--------|--------------------------------------------------------|-----|-----|---------------|---------|------|------|-------|------|---|-----|---------|---------|----------------|-----|------------|-----|-----------------|-----------------|------------|------------|----------|-----------|----|
| 开始       | 插入     | 页面和                                                    | 行局  | 引用  | 邮件            | 审阅      | 视图   | 图 开: | 发工具   | 加载   | 项 |     |         |         |                |     |            |     |                 |                 |            |            | 4        | 畄土        | 1  |
|          |        |                                                        |     |     | P             |         |      |      | Ro    |      |   |     |         | #       | Α              |     | A          |     | 23              | \$名行 ▼          | .π         | Ω          | #        | ÷ H       |    |
| <br>空白页  | 分页     | 表格                                                     | 图片  | 剪贴画 | 形状            | SmartAr | t 图表 | 超链接  | - 书签  | 交叉   | 页 | 首页  | 脚 !     | 页码      | 文本框            | 文档部 | -<br>B件 艺术 | 字首字 | — 🔊 F<br>下沉 👷 X | □期和110〕<br>寸象 ▼ | 公元         | た 符号       | - ME     | • 符号 -    |    |
| 页        |        | 表格                                                     |     |     | 插图            | ]       |      |      | 链接    | מתוכ |   | 页眉和 | u<br>页脚 |         |                |     |            | 文本  |                 |                 |            | 符号         | ÷        | 特殊符号      |    |
|          | 1      | 符号                                                     |     |     |               |         |      |      |       |      |   |     |         |         | 2              |     |            |     |                 |                 |            |            |          |           |    |
|          |        | 符号                                                     | (3) | 時雄字 | <u>ንድ</u> ው ነ | 1       |      |      |       |      |   |     |         |         |                |     |            |     | SZ              |                 | #          | ,          | • •      |           |    |
|          |        |                                                        |     |     |               |         |      |      |       |      |   |     |         |         |                |     | 符号         | . 4 | ==              | ;               | : ?        | ,          |          |           |    |
|          |        | → 子狆 ぼり: [1首連又本) ・ ・ ・ ・ ・ ・ ・ ・ ・ ・ ・ ・ ・ ・ ・ ・ ・ ・ ・ |     |     |               |         |      |      |       |      |   |     |         |         | -              |     |            | ,   | 符号▼             |                 |            |            |          |           |    |
|          |        | <u> </u>                                               | (   | )   | *             | +,      |      | . /  | 0   / | 1    | 2 | 3   | 4       | 5       | 6              |     |            |     |                 |                 |            |            |          | 1         |    |
|          |        | 7                                                      | 8   | 9   | :             | ;  <    | =    | > ?  | @     | A    | В | С   | D       | Е       | F              |     |            |     | ,               | ۰               | . 8        | ;          | 1        |           |    |
|          |        | G                                                      | H   | Ι   | J             | ΚL      | Μ    | NC   | ) P   | Q    | R | S   | Т       | U       | V              |     |            |     | 1 1             | 2               | a          | н          | e        |           |    |
|          |        | W                                                      | X   | Y   | Z             | [ \     | 1    | ^    | ``    | a    | b | с   | d       | е       | f              |     |            |     |                 |                 |            |            | _`.      | 2         | 畄土 |
|          |        |                                                        |     |     |               |         |      |      |       |      |   |     |         |         |                |     | 1          | )   | - %             | &               | 1          | <b>Z</b> . | 中田       |           |    |
|          |        |                                                        |     |     |               |         |      |      |       |      |   |     |         |         |                |     |            |     | $\sim$          | ~               |            |            |          |           |    |
|          |        | ,  ₀   <b>ヽ</b>  ;  :  !  ?                            |     |     |               |         |      |      |       |      |   |     |         |         |                |     |            | ×.  | $\circ$         | 0               |            |            | <u> </u> |           |    |
|          |        | FULLWIDTH COMMA 字符代码 [] 3.选择符号单击                       |     |     |               |         |      |      |       |      |   |     |         |         | •              |     |            | Ω   | 其他              | )수습(            | <u>M</u> ) |            | 学院       | 中专部       |    |
|          |        | 自动更正(4) 快捷键(3)                                         |     |     |               |         |      |      |       |      |   |     |         |         |                |     | g          | V   | <b>/</b> w      | ulanch          | abu 7l     | hivexue    | vuan Zho | nozhuanbu |    |
|          |        | 振入(工) [ 助当                                             |     |     |               |         |      |      |       |      |   |     |         |         |                |     | × * 8.1    |     |                 | a.5 a Zi        | yoxuo      | , san 210  |          |           |    |

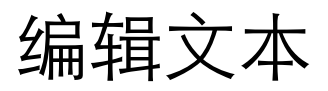

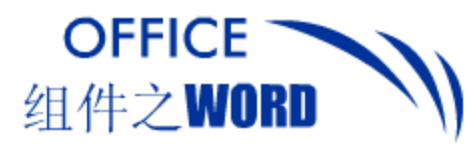

## 1. 选择文本

选择文本的方法有很多种,如双击、左侧单击、按 住Shift键单击等,但最直接有效的方法就是使用: 拖拽法。

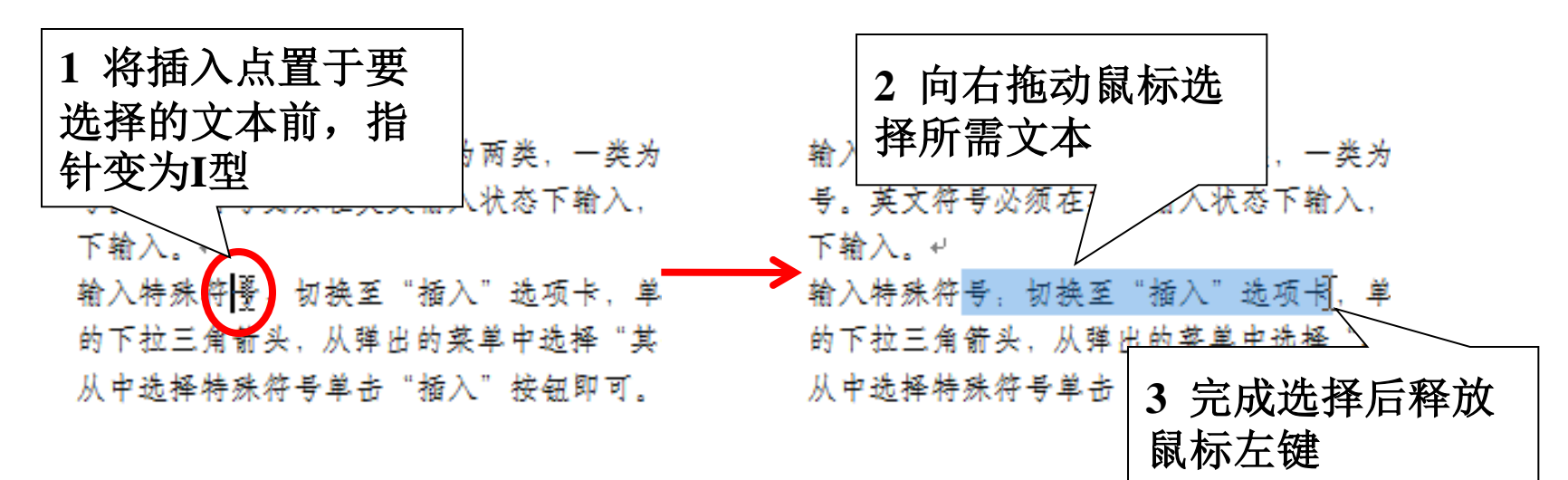

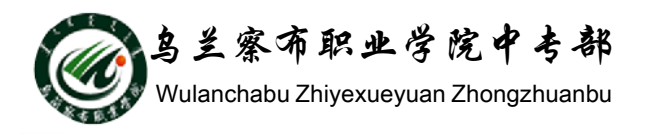

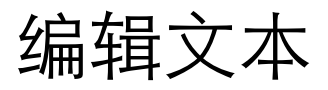

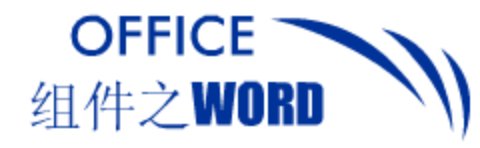

#### 2. 复制文本

如果要在文档中输入一段相同的内容,可利用复制方式提高 工作效率。常用的复制方法有两种:一是应用鼠标拖动进行 复制,二是应用剪贴板进行复制。

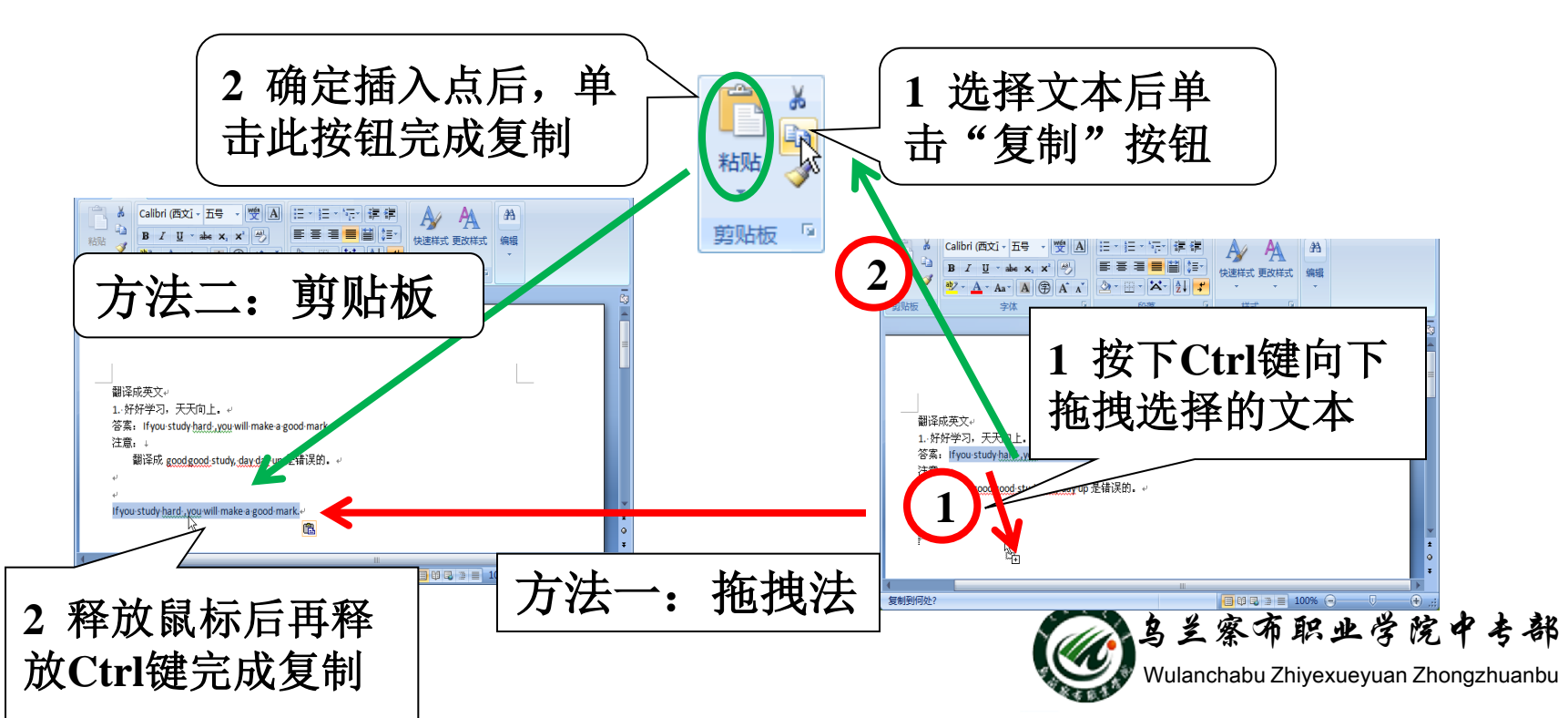

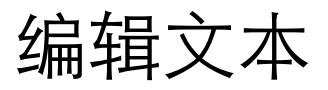

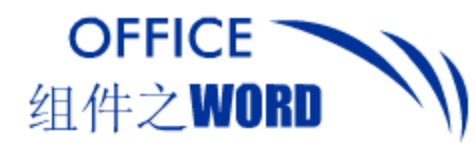

3. 移动文本 输入一段文本后才发现将其放置到其他位置更合适, 可直接将其移至所需位置,无需再次输入。常用的 移动方法有两种:鼠标拖动和剪切移动。

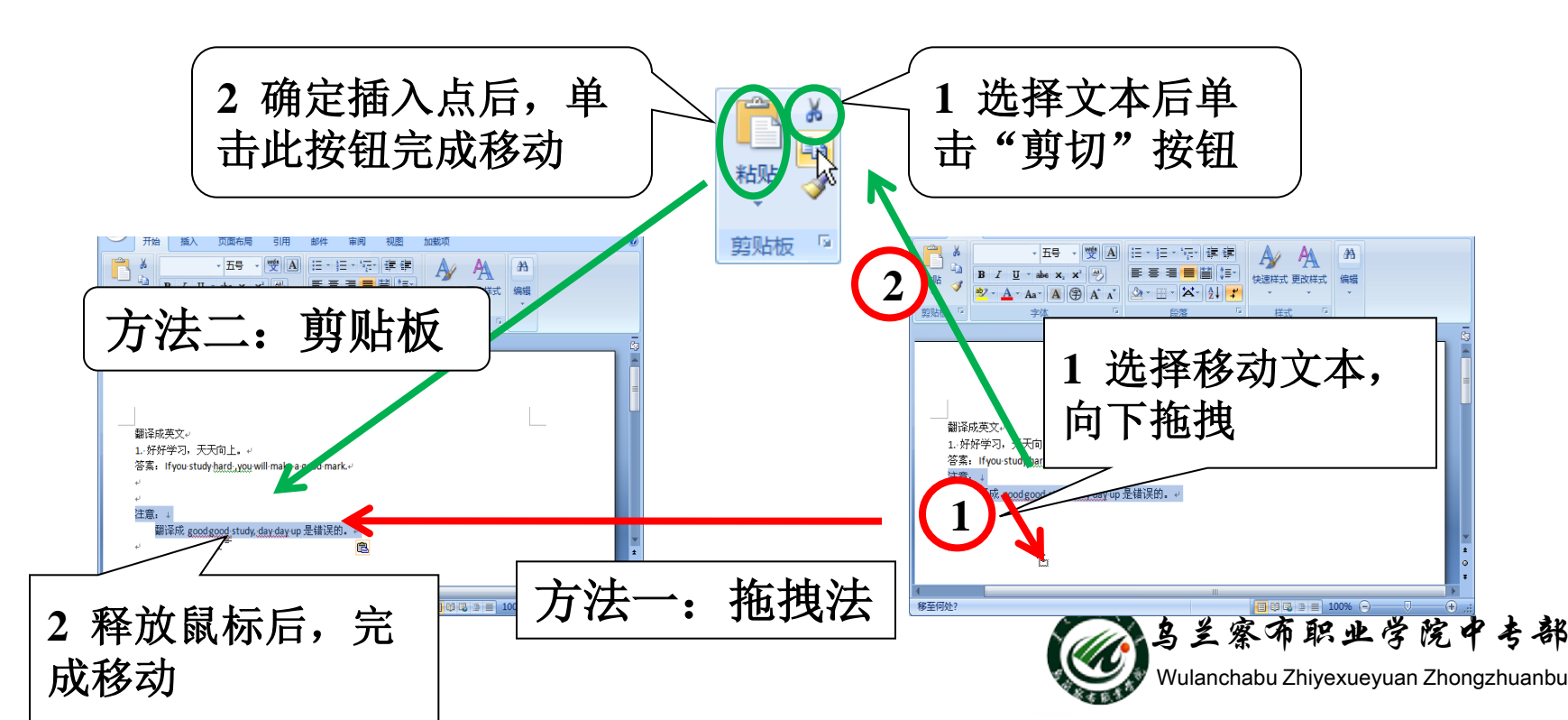

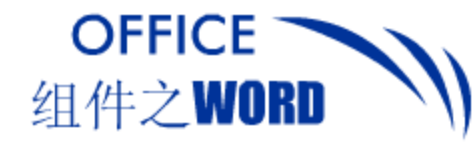

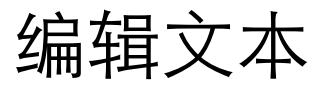

## 删除文本 录入的过程中难免会出错,删除录入错误及不必要 的文字内容变得至关重要。用户可应用Backspcae或 Delete键删除。

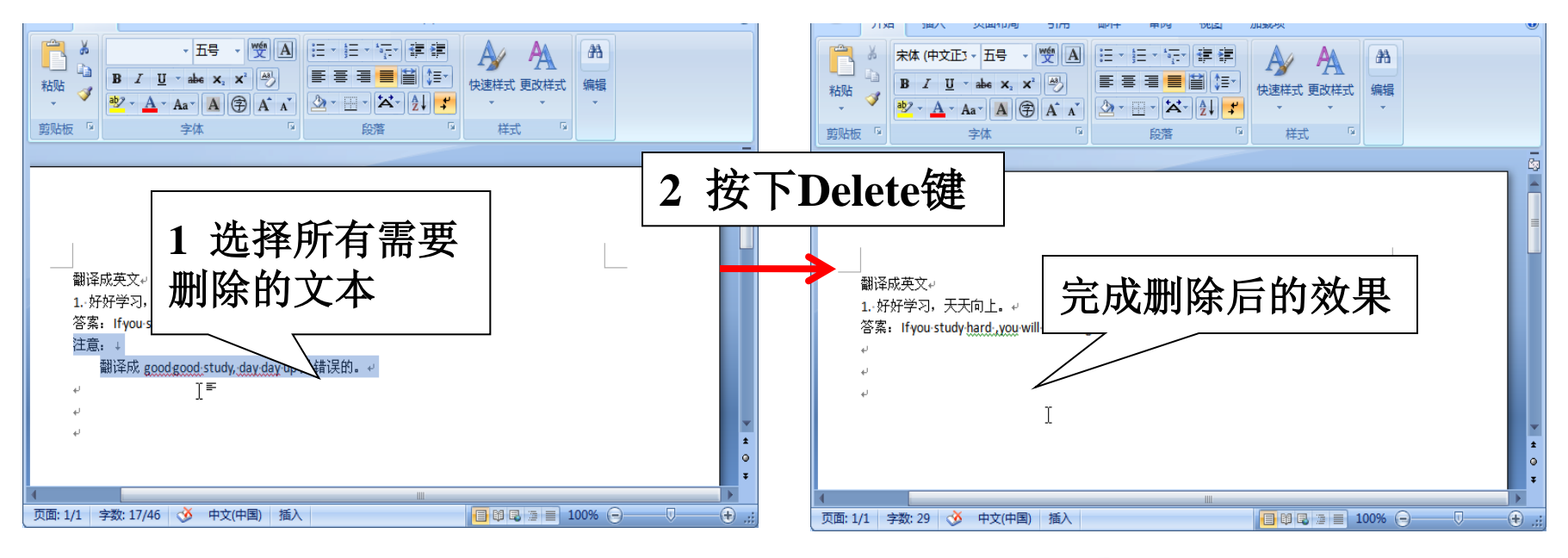

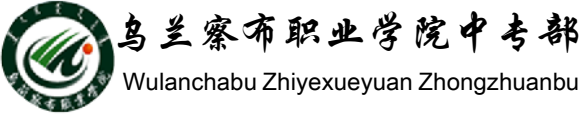

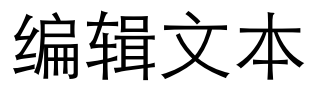

5. 查找与替换 在录入的过程中难免会出现这样或那样的错误,或 是遇上要修改技术性文章中旧的技术性名词,如果 不使用查找和替换功能,往往会花费大量的时间。

OFFICE

组件之WORD

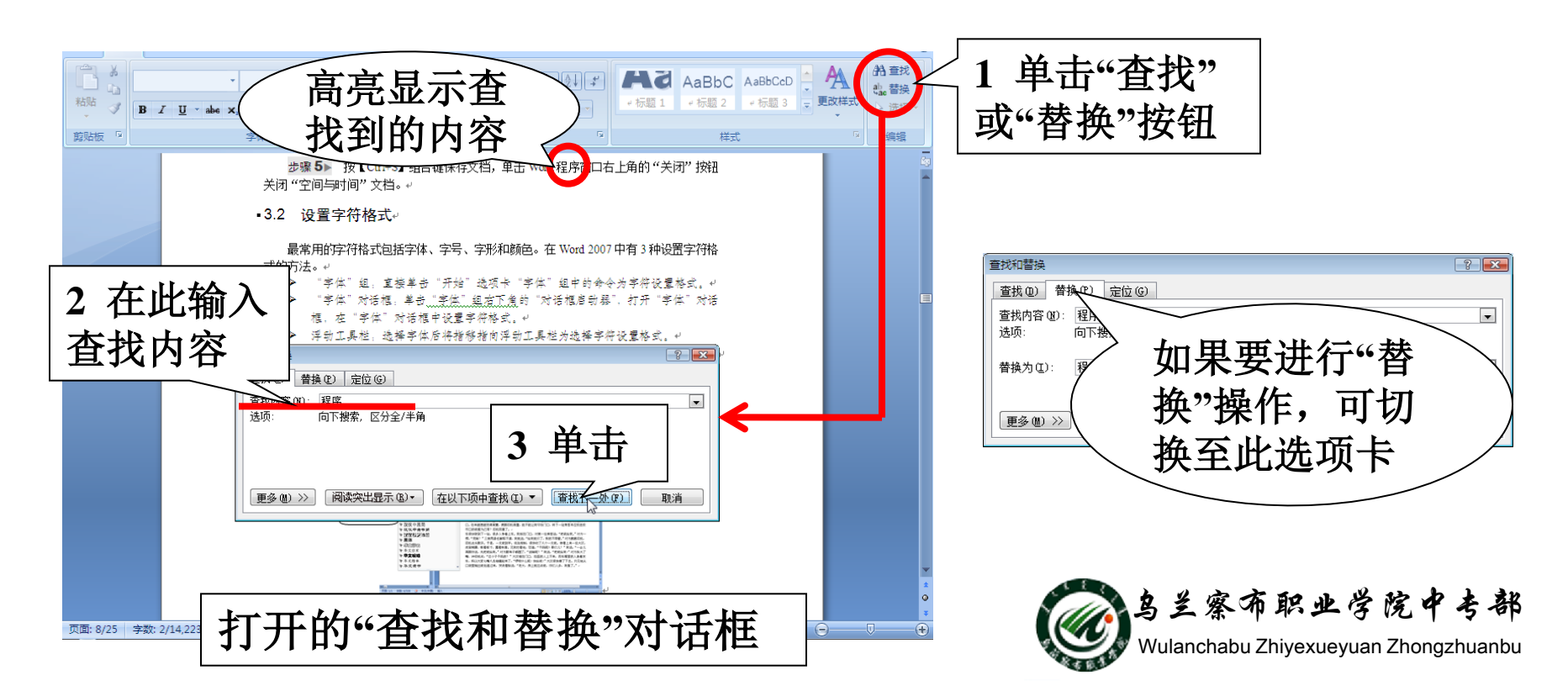

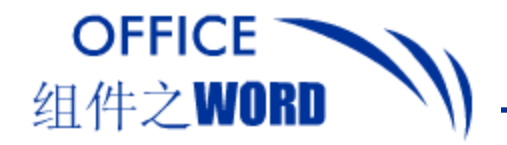

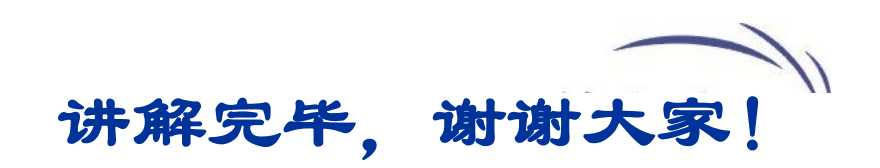

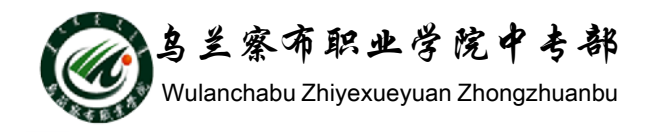